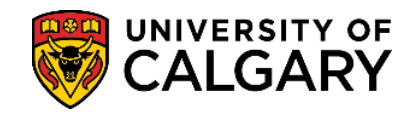

1. Log into your UofC Student Portal (<u>my.ucalgary.ca</u>)

| Continue with your I         | IT account                   |      |   |
|------------------------------|------------------------------|------|---|
| For current students and s   | staff.                       |      |   |
| Continue with your           | elD                          |      |   |
| For student applicants, alu  | umni, and guests.            |      |   |
|                              |                              |      |   |
|                              | thing.                       |      |   |
| Sign in                      | thing.                       |      | • |
| Sign in someone@ucalgary     | thing.                       |      | • |
| Sign in<br>someone@ucalgary. | thing.<br>.ca                |      | • |
| Sign in<br>someone@ucalgary  | thing.<br>.ca<br>nt?<br>Back | Next |   |
| Sign in<br>someone@ucalgary  | thing.<br>.ca<br>nt?<br>Back | Next | , |
| Sign in<br>someone@ucalgary  | thing.<br>.ca<br>nt?<br>Back | Next | , |

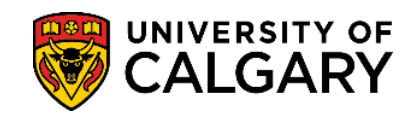

2. Go to the My Financials page and click on the **Receipts** red link.

| My Application         | You ov                        | ve                    |                  |                       |                     |             |            |
|------------------------|-------------------------------|-----------------------|------------------|-----------------------|---------------------|-------------|------------|
|                        | You have a past due ba        | lance of \$2,343.75   | 5                |                       |                     |             |            |
| My Service<br>Requests | Due Now incl. Past Due        | Future Due            |                  |                       |                     |             |            |
|                        | Currency used is Ca           | nadian Dollars        |                  |                       |                     |             |            |
| Personal Info          | Term                          | Туре                  |                  |                       | (                   | Outstanding | Charges    |
| <u>A</u>               | Winter 2022                   | Academic              |                  |                       |                     |             |            |
| Exams and<br>Grades    | Payment Plans Acco            | ount Inquiry Payments | Receipts My Stud | dent Donation Receipt | View/Request Refund | T2202 Fee   | s Calendar |
| 5                      |                               |                       |                  |                       |                     |             |            |
| Program and            | Account Activity              | From: 09/29           | /2021 To:        | 03/29/2022            | By Term: All Ter    | rms 🗸       | Reset 😵    |
| Advising into          | lem                           | Туре                  | Posted Date      | Term                  | Charge              | Payment     | Refund     |
| (\$                    | Late Payment Interest Penalty | Academic              | 03/01/2022       | Winter 2022           |                     |             |            |
| My Financials          | Late Payment Interest Penalty | Academic              | 02/04/2022       | Winter 2022           |                     |             |            |

**3.** The Receipts window will show a history of all the payments made to the account. For specific receipts, click on View to open and download the PDF copy.

| ayment History | - View Receipts  |                |              |      |
|----------------|------------------|----------------|--------------|------|
| Receipt Number | Transaction Date | Receipt Status | Total Amount |      |
| 1              | 2021/08/11       |                |              | View |
| 2              | 2019/08/06       |                |              | View |

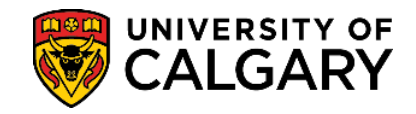

4. You will need to **disable your pop-up blocker** as the document will open in a new tab/window.

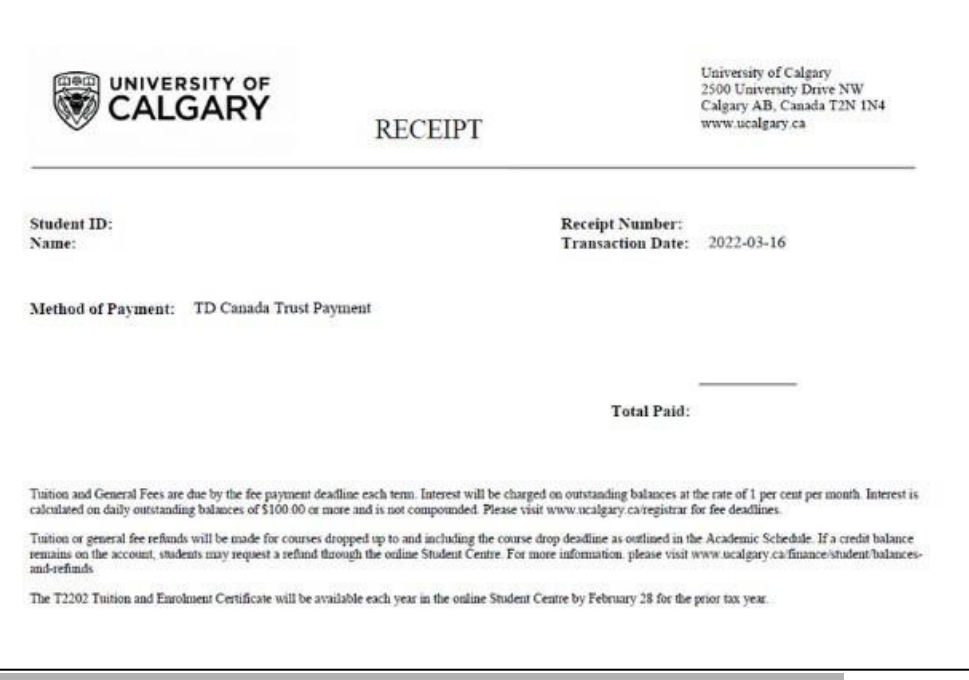

End of Procedure. For further questions, please contact Enrolment Services.